## オンライン申請 申請結果確認方法

1 「送信完了」の自動配信メールに記載されている、申請状況照会 URL にア クセスする。

2 自動配信メールに記載されている受付番号を入力して、照会ボタンをクリ ックする。

以下のような画面イメージが表示されるので、登録完了を確認してください。

| ▶ ● 「「「」」 ● 「」 ● 「」 ● 「」 ● 「」 ● 「」 ● 「」 |      |  |
|-----------------------------------------|------|--|
| 📀 入力                                    | 2 照会 |  |
| 申請状況                                    |      |  |
| ご入力いただいた受付番号の申請が見つかりました。                |      |  |
| 受付番号: YR00000416                        |      |  |
| 現在の申請状況:受付                              |      |  |

申請直後は、「現在の申請状況:受付」であることのみ確認できますが、審査が完 了し、登録が完了すると「審査の結果、登録完了しました。」の確認ができます。 審査完了まで数日いただく場合がありますが、随時、確認いただきますようお願 いします。

📝 申請状況照会フォーム

| 🛃 גג              | 2 照会    |
|-------------------|---------|
| 申請状況              |         |
| ご入力いただいた受付番号の申請が見 | つかりました。 |
| 受付番号: YR00000416  |         |
| 現在の申請状況: 受付       |         |
| 審査の結果、登録完了しました。   |         |